# 시설물정보관리종합시스템(FMS) 사용법

- 시설물관리대장 주소 변경 -

### 1. 주소 변경 절차

(관리주체) 주소 변경 요청 ➪ (취합기관) 승인

## 2. (관리주체) 시설물관리대장 주소 변경 방법

| 시설물관리                                                                            | 안전 | 및 유지관리                               | 1 ∣ 1                                                                                   | 설계도서/보고서                                                                                                    | 관련업                                                                                                    | 겁계                                                                                                    | 기술정보                                                                                                    | 현황                               | 및통계                   | ç                                                                             | 겁무연락                                                                                          | 커뮤니티                                                                                                   |
|----------------------------------------------------------------------------------|----|--------------------------------------|-----------------------------------------------------------------------------------------|----------------------------------------------------------------------------------------------------|----------------------------------------------------------------------------------------------------|----------------------------------------------------------------------------------------------------|----------------------------------------------------------------------------------------------------|----------------------------------|-----------------------|-------------------------------------------------------------------------------|-----------------------------------------------------------------------------------------------|----------------------------------------------------------------------------------------------------|
| 시설물관리                                                                            |    | ର<br>> 시설                            | 시설물?<br>물관리대                                                                            | 관리 시설물관리대장<br>장                                                                                                    |                                                                                                    |                                                                                                    |                                                                                                    |                                  |                       |                                                                               |                                                                                               | ? 도움말                                                                                                  |
| 설물관리대장                                                                           | ~  | 시설                                   | 털물구분                                                                                    | 전체                                                                                                    | ×                                                                                                    | 시설물종류                                                                                                    | 전체                                                                                                    |                                  | <ul> <li>V</li> </ul> | 종별/상태                                                                         | 1/2/3종 시설물                                                                                    | V                                                                                                    |
|                                                                                  |    | А                                    | 설물명                                                                                     |                                                                                                    | 2                                                                                                    | 주소                                                                                                    | ~                                                                                                    |                                  | QZ                    | 색 🗶 역설                                                                        |                                                                                               |                                                                                                    |
| 시설물관리대장 입력오류<br>시설물DB 조건검색                                                       |    | No                                   | a 콜릭야연 /                                                                                | 이걸돌한티네?을 심책일 수 있습니                                                                                                    | 44.                                                                                                    |                                                                                                    |                                                                                                    |                                  |                       |                                                                               |                                                                                               |                                                                                                    |
| 시설물DB 조건검색                                                                       |    | No                                   |                                                                                         |                                                                                                    |                                                                                                    |                                                                                                    |                                                                                                    |                                  |                       |                                                                               |                                                                                               |                                                                                                    |
|                                                                                  |    |                                      |                                                                                         | 시설물명                                                                                                    |                                                                                                    |                                                                                                    | 수소                                                                                                    |                                  |                       | 시설물종류                                                                         | 종별                                                                                            | 승민일                                                                                                    |
| 시설물위치정보 검색                                                                       |    | 1                                    | 2종 테스트                                                                                  | 시설물명<br>E 건축물 2종 테스트 건축물 A                                                                                                    | .S 3                                                                                                    | 경기도 고양시 덕양                                                                                                    | 주소<br>구성사동 3-3                                                                                                    |                                  |                       | 시설물종류<br>대형건축물                                                                | 종별<br>2종                                                                                      | 승민일<br>2019-09-10                                                                                      |
| 시설물위치정보 검색                                                                       |    | 1                                    | 2종 테스트<br>5호선 (51)<br>재테스트)                                                             | 시설물업<br>= 건축물 2종 테스트 건축물 A<br>90) 상일동역-고덕기지간 옹벽                                                                                 | にあって。<br>【(早)」                                                                                               | 경기도 고양시 덕양<br>너울특별시 강동구                                                                                         | 주소<br>구성사동 3-3<br>상일동 148                                                                                                    |                                  |                       | 시설물종류<br>대형건축물<br>철도용벽                                                        | 종별<br>2종<br>2종                                                                                | 승민일<br>2019-09-10<br>2003-01-01                                                                        |
| 시설물위치정보 검색<br>실물 번경<br>과리즈체 변경                                                   | ~  | 1 2 3                                | 2종 테스트<br>5호선 (51:<br>재테스트)<br>JE타위콜리                                                   | 시설 2 명<br>: 건축물 2종 테스트 건축물 A<br>90) 상일동역-고덕기지간 옹벽<br>리스                                                                         | 동 종<br>(부)                                                                                                   | 경기도 고양시 덕양<br>너울특별시 강동구<br>너울특별시 강서구<br>당                                                                       | 수소<br>구 성사통 3-3<br>상일동 148<br>엽창동 공항대로 579                                                                                    | 5케이티씨에스빌                         |                       | 시설 물 종류<br>대형건축물<br>철도용벽<br>기타                                                | 종별<br>2종<br>2종<br>3종                                                                          | 승만일<br>2019-09-10<br>2003-01-01<br>작성중                                                                 |
| 시설물위치정보 검색<br><b>명물 변경</b><br>반리주체 변경                                            | ~  | 1<br>2<br>3<br>4                     | 2종 테스트<br>5호선 (51)<br>재테스트)<br>JE타위콜리<br>TEST 건축                                        | 시설ː: 영<br>: 건축물 2종 테스트 건축물 A<br>90) 상일동역-고덕기지간 옹벽<br>리스<br>: 물 2018                                                             | に<br>に<br>に<br>に<br>に<br>に<br>に<br>に<br>に<br>に<br>に<br>に<br>に<br>に                                           | 경기도 고양시 덕양<br>서울특별시 강동구<br>서울특별시 강서구<br>경<br>경기도 광명시 광명                                                         | 주소<br>구 성사동 3-3<br>상일동 148<br>영창동 공항대로 5개<br>역로 26, 105 (일직동                                                                  | 5케이티씨에스빌<br>, 광명역파크자이)           |                       | 시설물종류<br>대형건축물<br>철도용벽<br>기타<br>공동주택                                          | 종별<br>2종<br>2종<br>3종<br>3종                                                                    | 승만일<br>2019-09-10<br>2003-01-01<br>작성중<br>임시승인                                                         |
| 시설물위치정보 검색<br><b>검물 변경</b><br>관리주체 변경<br>시설물 절거                                  | ~  | 1<br>2<br>3<br>4<br>5                | 2종 데스트<br>5호선 (51)<br>재테스트)<br>JE타위콜레<br>TEST 건축<br>kistec아피                            | 시설문 5<br>: 건축물 2종 테스트 건축물 A<br>90) 상일동역-고덕기지간 응벽<br>리스<br>:물 2018<br>바트 한국시설만전공단 개선관                                            | レート (中一) (中一) (中一) (中一) (中一) (中一) (中一) (中一)                                                                  | 경기도 고양시 덕양<br>너울특별시 강동구<br>너울특별시 강서구<br>경<br>경기도 광명시 광명<br>경상남도 진주시 사                                           | 수소<br>구 성사동 3-3<br>상일동 148<br>엽창동 공항대로 578<br>역로 26, 105 (일직동<br>들로 131 (총무공동)                                                | 5케이티씨에스빌<br>, 광명역파크자이)           |                       | 시설물종류<br>대영건축물<br>철도응벽<br>기타<br>공동주택<br>공동주택                                  | 종별<br>2종<br>2종<br>3종<br>3종<br>2종                                                              | 승민일<br>2019-09-10<br>2003-01-01<br>작성중<br>임시승인<br>작성중                                                  |
| 사설률위치정보 검색<br>물을 변경<br>관리주체 변경<br>사설물 절거<br>시득법 비대상 변경                           | *  | 1<br>2<br>3<br>4<br>5<br>6           | 2종 테스트<br>5호선 (51)<br>재테스트)<br>JE타위펠리<br>TEST 건축<br>kistec아피<br>kistec아피                | 시설문항<br>: 건축물 2종 테스트 건축물 A<br>90) 상일동역-고덕기지간 용벽<br>리스<br>:물 2018<br>F트 한국시설만전공단 개선관<br>I트 한국시설만전공단 보너스간                         | ·····································                                                                        | 경기도 고양시 틱양<br>너울특별시 강동구<br>너울특별시 강서구<br>경<br>경기도 광명시 광명<br>경상남도 진주시 사<br>경상남도 진주시 사                             | 수소<br>구 성사동 3-3<br>상일동 148<br>엽창동 공항대로 57<br>역로 26, 105 (일직동<br>들로 131 (총무공동)<br>들로 131 (총무공동)                                | 5케이티씨에스빌<br>, 광명역파크자이)           |                       | 시설물종류<br>대영건축물<br>철도응벽<br>기타<br>공동주택<br>공동주택<br>공동주택                          | 종별<br>2종<br>2종<br>3종<br>3종<br>2종<br>2종                                                        | 승민일<br>2019-09-10<br>2003-01-01<br>작성증<br>입시승인<br>작성증<br>작성증                                           |
| 사설물위치정보 검색<br>물을 변경<br>관리주체 번경<br>사설물 접거<br>시특범 비대상 번경                           | ~  | 1<br>2<br>3<br>4<br>5<br>6           | 2종 테스트<br>5호선 (51)<br>재테스트)<br>JE타위펠리<br>TEST 건택<br>kistec아피<br>강전보(무                   | 시설물 5<br>: 건축물 2종 테스트 건축물 A<br>90) 상임동역 -고덕기지간 용벽<br>의스<br>:물 2018<br>타트 한국시설안전공단 개선관<br>나트 한국시설안전공단 보너스?<br>제테스트)              | NS 3<br>((부 ))<br>5<br>2<br>관 3<br>3                                                                         | 경기도 고양시 틱양<br>너울특별시 강동구<br>너울특별시 강서구<br>덩<br>경기도 광명시 광명<br>경상당도 진주시 사<br>경상당도 진주시 사<br>경가도 여주군 신단               | 수소<br>구 성사동 3-3<br>상일동 148<br>엽창동 공항대로 57<br>역로 26, 105 (일직동<br>들로 131 (총무공동)<br>1길 137 (단현동)                                 | 5 케이티씨에스빌<br>, 광명역파크자이)          |                       | 시설물종류<br>대형건축물<br>철도용벽<br>기타<br>공동주택<br>공동주택<br>공동주택<br>공동주택                  | 종별<br>2종<br>2종<br>3종<br>3종<br>2종<br>2종<br>2종                                                  | 승민일<br>2013-03-10<br>2003-01-01<br>작성증<br>임시승인<br>작성증<br>작성증<br>2012-07-27                             |
| 사설물위치정보 검색<br>실 <mark>물 변경</mark><br>관리주체 변경<br>시설물 절거<br>시특범 비대상 변경             | *  | 1<br>2<br>3<br>4<br>5<br>6           | 2종 데스트<br>5호선 (51)<br>재테스트)<br>JE타위콜로<br>TEST 건축<br>kistec아피<br>강전보(무<br>건물하나           | 시설물 5<br>: 건축물 2종 테스트 건축물 A<br>90) 상임동역-고덕기지간 응벽<br>리스<br>:물 2018<br>F트 한국시설안전공단 개선관<br>I 한국시설안전공단 보너스?<br>패테스트)                | R동 3<br>((부 )<br>2<br>3<br>2<br>2<br>2<br>2<br>3<br>3<br>3<br>3<br>3<br>3<br>3<br>3<br>3<br>3<br>3<br>3<br>3 | 경기도 고양시 덕양<br>내울특별시 강동구<br>너울특별시 강서구<br>덩<br>경기도 광명시 광명<br>경상남도 진주시 사<br>경상남도 진주시 시<br>경기도 여주군 신단<br>경상남도 왕원시 성 | 주소<br>구 성사동 3-3<br>상일동 148<br>입창동 공항대로 57<br>역로 26, 105 (일직동<br>플로 131 (운무공동)<br>팀길 137 (단현동)<br>산구 완암로 57, 9층                | 5 케이티씨에스빌<br>, 광명역파크자이)<br>(응남동) |                       | 시설물종류<br>대양건속물<br>철도용벽<br>기타<br>공동주택<br>공동주택<br>공동주택<br>명동주택                  | 종별           2종           2종           3종           2종           1종           1종           3종 | 승만일<br>2013-03-10<br>2003-01-01<br>작성종<br>임시승인<br>작성종<br>작성종<br>2012-07-27<br>2018-06-27               |
| 시설물위치정보 검색<br>설물 변경<br>관리주체 변경<br>시설물 절거<br>시득법 비대상 변경<br>자설물관리<br>2출시설물 지정/해제현황 | *  | 1<br>2<br>3<br>4<br>5<br>6<br>7<br>2 | 2종 데스트<br>5호선 (51)<br>재테스트)<br>JE타위콜려<br>Kistec아피<br>kistec아피<br>강전보(무<br>건물하나<br>과전시 하 | 시절분항<br>: 건축물 2종 테스트 건축물 A<br>90) 상일동역-고덕기지간 응벽<br>리스<br>:물 2018<br>나트 한국시설안전공단 개선관<br>나트 한국시설안전공단 보너스?<br>제테스트)<br>수처리장(부재테스트) | ·····································                                                                        | 경기도 고양시 덕양<br>너울특별시 강동구<br>너울특별시 강서구<br>길<br>경기도 광명시 광명<br>경상남도 진주시 사<br>경기도 여주군 신단<br>경상남도 항원시 성<br>경기도 과현시 상하 | 수소<br>구 성사동 3-3<br>상일동 148<br>업창동 공항대로 57<br>역로 26, 105 (일직동<br>들로 131 (총무공동)<br>1일 137 (단현동)<br>산구 완암로 57, 9층<br>별로 17 (과천동) | 5 케이티씨에스빌<br>, 광명역파그자이)<br>(응남동) | Page                  | 시설물종류<br>대양건속물<br>희도용벽<br>기타<br>공동주택<br>공동주택<br>공동주택<br>보<br>대형건속물<br>공하수처리시설 | 종별           2종           3종           2종           2종           1종           3종           2종 | 승 인 일<br>2019-03-10<br>2003-01-01<br>작성 중<br>임 시 승 인<br>작성 중<br>2012-07-27<br>2010-06-27<br>2003-01-01 |

# ① 관리주체 아이디로 로그인 후 [시설물관리] 클릭

### ② 주소를 수정하고자 하는 [시설물명] 클릭

| 건물하나               |                      |          |        |                                                                                                    | 시설물관    | 리대장 유지관리계획  | 유지관리실적 시설물비용정보                                                              | 점검진단대가산정      |
|--------------------|----------------------|----------|--------|----------------------------------------------------------------------------------------------------|---------|-------------|-----------------------------------------------------------------------------|---------------|
| 기본현황 상세제원          | 부재구성 설계도서/보고서        | 점검진단도래시기 | 안전동급추이 | 위치정보                                                                                                    | 20      |             |                                                                             |               |
| 2차 - 증설(증축)(2018,0 | 9.27) 🗸              |          |        | 3                                                                                                    | 🍠 수정    | 급 3종시설물해제요청 | 哥 결재이적 局 인쇄                                                                 | ○ 대표시설물       |
|                    |                      |          |        |                                                                                                    |         | (*          | )시설물분류                                                                      |               |
| 시설물변호              | 관리번호                 | (*)      | 시설물명   |                                                                                                    | 시설물종별   | 시설물구분       | 시설물종류                                                                       | SOC<br>성능평가대상 |
| AR1989-0000196     |                      | 2        | [물하나   |                                                                                                    | 38      | 건축물         | 준공 후 15년이 경과된 11층<br>이상 ~ 16층 미만 또는 연면<br>적 5천 제곱미터 이상 ~ 3만<br>제곱미터 미만의 건축물 | 아니오           |
|                    | (*)주소                |          | 노선     | a di seconda di second | 반리 주체   | 관리주체구분      | 소유자                                                                         | 소유자구분         |
| 경상남도 창원시           | 성산구 완암로 57, 9층 (응남동) |          |        | 테스!                                                                                                    | 트(관리주체) | 민간          | 소유자                                                                         | 민간            |

#### ③ 관리대장 오른쪽 상단의 [수정] 클릭

| 건물하나                              |                    |                                  |                                             |                            |      | 시설물관    | 리대장 유지관리계획 | 유지관리실적 시설물비용정보                                                              | 점검진단대가산정      |
|-----------------------------------|--------------------|----------------------------------|---------------------------------------------|----------------------------|------|---------|------------|-----------------------------------------------------------------------------|---------------|
| 기본현황 상세제원                         | 부재구성               | 설계도서/보고서                         | 점검진단도래시기                                    | 안전등급추이                     | 위치정보 | 8       |            |                                                                             |               |
| (*)가 표시된 항목을 수정<br>서식의 라벨(예:시설물명) | 하기 위해서는<br>)을 클릭해서 | <b>해당 취합기관의 승</b><br>각 항목별 입력도움망 | <mark>능인이 필요</mark> 합니다. 수<br>발을 참조할 수 있습니다 | 정하시겠습 <mark>4</mark><br>사. | YES  |         |            |                                                                             |               |
|                                   |                    |                                  |                                             |                            |      |         | (•         | )시설물분류                                                                      |               |
| 시설물번호                             | 관                  | 리번호                              | (*)                                         | 시설물명                       |      | 시설물종별   | 시설물구분      | 시설물종류                                                                       | SOC<br>성능평가대상 |
| AR 1989-0000196                   |                    |                                  | 건물하나                                        |                            |      | 3종      | 건축물        | 준공 후 15년이 경과된 11층<br>이상 ~ 16층 미만 또는 연면<br>적 5천 제곱미터 이상 ~ 3만<br>제곱미터 미만의 건축물 | 아니오           |
|                                   | (*)주소              |                                  |                                             | 노선                         | ž    | 발리 주체   | 관리 주체 구분   | 소뮤자                                                                         | 소유자구분         |
| 경상남도 창원시 성산구                      | 완암로 57, 9년         | 통 (응남동)                          |                                             |                            | 테스!  | 트(관리주체) | 민간         | 소유자                                                                         | 민간 🗸          |

④ 주소는 취합기관의 승인이 필요한 사항으로 [YES] 클릭

| 변경사유               | 기타 🗸 주소수정                                                                                 |                               | 작성중         |  |  |  |
|--------------------|-------------------------------------------------------------------------------------------|-------------------------------|-------------|--|--|--|
| 의 내용을 수정           | 하신 후, 해당 취합기관의 승인을 통해 시설물관                                                                | 리대장에 반영됩니다.                   |             |  |  |  |
| 구분                 | 변경 전                                                                                      | 변경 후                          |             |  |  |  |
| 시설물명               | 건물하나                                                                                      | 건물하나                          |             |  |  |  |
| 시설물분류              | 3종/건축물/대형건축물/준공 후 15년이 경<br>과된 11층 이상 ~ 16층 미만 또는 연면적 5<br>천 제곱미터 이상 ~ 3만 제곱미터 미만의<br>건축물 | 3종/건축물/기타 선택                  |             |  |  |  |
|                    |                                                                                           | 경상남도 창원시 성산구 완암로 57, 9층 (응남동) |             |  |  |  |
| 주소                 | 경상남도 창원시 성산구 완암로 57, 9층 (용                                                                | 경상남도 총                        | §원시 성산구     |  |  |  |
|                    | 남동)                                                                                       | 81일로 [5                       | 7, 9층 (응남동) |  |  |  |
| 위치정보               | x좌표 :, y좌표 :                                                                              | x좌표 :                         | <b>計畫:</b>  |  |  |  |
| 공(사용승인)<br>일       | 1989년 11월 21일                                                                             | 1989년 11월 21일                 |             |  |  |  |
| 리대상여부<br>④예<br>아니오 | 대상                                                                                        | 대상                            |             |  |  |  |
| 주용도                | 종교집회장                                                                                     | 종교집회장                         |             |  |  |  |
| 8 <b>수</b>         | 지상(옥탑제외): 1 층, 지하 : 2 층                                                                   | 지상(옥탑제외): 1                   | 충, 지하 : 2   |  |  |  |
| 축 연면적              | 21,000 m²                                                                                 | 2                             | ,000 m²     |  |  |  |
| 구조종류               | 철근콘크리트구조                                                                                  | 철근콘크리트구조                      | ~           |  |  |  |

### ⑤ 변경사유 입력 후 주소의 [Q]클릭

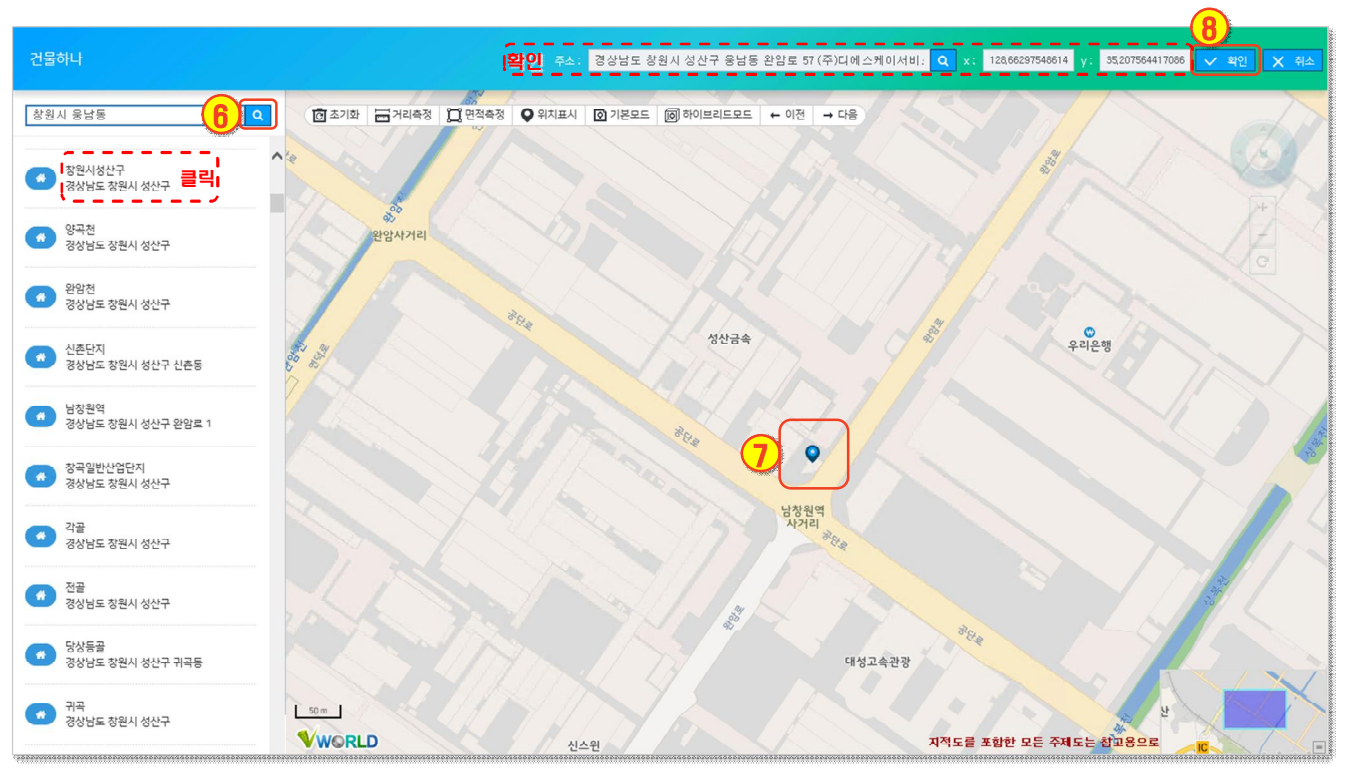

⑥ 좌측 검색창에서 주소 검색
 ※ 전체 주소를 검색할 경우 검색이 안 될 수 있으므로 시·군·구·도로명 등 나누어 검색

- ⑦ 지도상의 시설물 위치 두 번 클릭
- ⑧ 상단의 주소 및 좌표 확인 후 [확인] 클릭
- ⑨ 주소 확인 후 [저장] 클릭
- 🕕 [승인요청] 클릭
  - \* 결재자: 취합기관